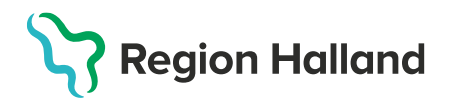

MittVaccin, ITD, Läkemedel- och journaltjänster

## Leveransbesked MittVaccin 250313

Denna version innehåller ett flertal utvecklings- och rättningsärenden. Nedan ser du de utvecklingar som till stor del gäller för nya vaccinationsflödet. De ändringar som gjorts för vaccinationsplaner och kundkortet rör alla användare.

| Flödet ändrar egenskap beroende på vald<br>åtgärd<br>Vaccinationsinformation |                                                    |  | <ul> <li>När man klickar på Starta<br/>vaccination får man under<br/>sektionen<br/>Vaccinationsinformation välja</li> </ul> |
|------------------------------------------------------------------------------|----------------------------------------------------|--|----------------------------------------------------------------------------------------------------|
| Datum                                                                        | 2025-02-19                                         |  | mellan åtgärderna<br>"Vaccination", "Ordination" och                                                                        |
| Åtgärd                                                                       | Vaccination                                        |  | Vaccination är alltid förvald som                                                                                           |
| Ordinatör                                                                    | Vaccination                                        |  | åtgärd när man klickar på                                                                                                   |
|                                                                              | Ordination                                         |  |                                                                                                    |
| Hälsodeklara                                                                 | Endast hälsodeklaration                            |  |                                                                                                    |
| Pop-up ruta för hantering av kundgrupp                                       |                                                    |  | Den gamla varningsrutan om<br>kundgrupper ersätts av ny pop-<br>up ruta för hantering av<br>kundgrupp.                      |
| Kundgrupper                                                                  | Undergrupp (Ej valt)     Referenskod     Lägg till |  |                                                                                                    |
| Namn                                                                         | Referenskod    ♦ Åtgärder                          |  |                                                                                                    |
| Covid-19 - Rekommende                                                        | Covid-19 - Rekommenderad                           |  |                                                                                                    |
|                                                                              |                                                    |  |                                                                                                    |
| Historiska kundgrupper                                                       |                                                    |  |                                                                                                    |
| Namn                                                                         | Referenskod      Period                            |  |                                                                                                    |
| Covid-19 - Övrig allmänh                                                     | t 18-64 år 1901-01-01 2025-01-30                   |  |                                                                                                    |
|                                                                              |                                                    |  |                                                                                                    |
|                                                                              |                                                    |  |                                                                                                    |

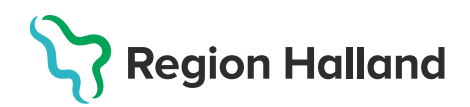

| Genvägar<br>Cenvägar<br>Convägar<br>Conväg | <ul> <li>Möjligt att hantera kundgrupper<br/>och utan att lämna<br/>vaccinationsflödet.</li> <li>Genvägar finns endast<br/>tillgängliga i det nya<br/>vaccinationsflödet</li> </ul>                                                                                                    |
|----------------------------------------------------------------------------------------------------|----------------------------------------------------------------------------------------------------|
| Genvägar<br>Hantera batchnummer                                                                                                    | <ul> <li>Möjligt att hantera<br/>batchnummer utan att lämna<br/>vaccinationsflödet. Man kan<br/>lägga till batchnummer och<br/>ändra befintligt saldo men man<br/>kan inte ta bort batchnummer<br/>via genvägen.</li> <li>Genvägar finns endast<br/>tillgängliga i det nya<br/>vaccinationsflödet</li> </ul> |
| Obligatoriska fält   Vaccinationsinformation   Datum 2025-02-17   Åtgärd Vaccination   Ordinatör (Ej valt)   Ordinatör är obligatoriskt fält.                                                                                                    | <ul> <li>När man klickar på "Slutför<br/>vaccination/Signera<br/>vaccination" och man inte har<br/>fyllt i alla obligatoriska fält<br/>skrollar formuläret upp till det<br/>fält man inte fyllt i.</li> </ul>                                                                                                |

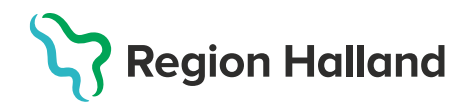

| Slutför/Signera vaccination beroende på roll Signera vaccination Slutför vaccination |                                      | • | Knappen "Slutför vaccination"<br>heter nu "Signera vaccination"<br>för rollerna Läkare och<br>Sjuksköterska med<br>ordinationsrätt<br>För rollerna Sjuksköterska och<br>Vårdadministratör heter<br>knappen nu "Slutför<br>vaccination". |
|--------------------------------------------------------------------------------------|--------------------------------------|---|----------------------------------------------------------------------------------------------------|
| Samtycke fo<br>ordination<br>Vaccinations                                            | ör minderårig behöver inte anges vid | • | Samtycke för minderårig<br>behöver inte längre anges vid<br>ordination.                                                                                                    |
| Datum                                                                                | 2025-02-19                           |   |                                                                                                    |
| Atgärd                                                                               | Ordination                           |   |                                                                                                    |
| Ordinatör                                                                            | Sanne Johansson                      |   |                                                                                                    |
| Vaccinationsinformation                                                              |                                      | • | Samtycke anges vid vaccinationstillfället i stället.                                                                                                    |
| Datum                                                                                | 2025-02-19                           |   |                                                                                                    |
| Âtgärd                                                                               | Vaccination                          |   |                                                                                                    |
| Ordinatör                                                                            | Sanne Johansson                      |   |                                                                                                    |
| Samtycke för minderårig                                                              |                                      |   |                                                                                                    |
| Välj grund för vaccination nedan:                                                    |                                      |   |                                                                                                    |
| <ul> <li>Samtycke lämnat av vårdnadshavare.</li> </ul>                               |                                      |   |                                                                                                    |
|                                                                                      |                                      | 1 |                                                                                                    |

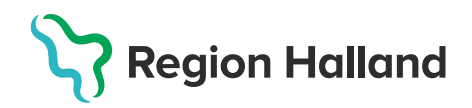

| Ställa in dosering för vacciner i<br>vaccinationsplaner                                                                                                    | <ul> <li>Personal med ordinationsrätt<br/>kan nu ställa in dosering för de<br/>vacciner som ingår i en<br/>vaccinationsplan. Vald dosering<br/>följer med som standardval när<br/>mallen används för ordination<br/>på patient.</li> </ul> |
|----------------------------------------------------------------------------------------------------|----------------------------------------------------------------------------------------------------|
| Samma ordningsföljd i kolumner för ordination<br>och vaccinationsplan                                                                                                    | <ul> <li>Det är nu samma ordning på<br/>kolumner för ordinationer och<br/>vaccinationsplaner på<br/>kundkortet enligt Namn, Nästa<br/>datum, Vaccin, Ordinatör,<br/>Mottagning, Vårdgivare</li> </ul>                                      |
| SME 16-49 år Grundvaccination       Vaccinationsplan     FSME 16-49 år Grundvaccination       Denna vaccinationsplan är skapad 2020-02-17 av Sanne Johansson och är ordinerad av Sanne Johansson.       Denna vaccinationsplan är skapad 2020-02-17 av Sanne Johansson och är ordinerad av Sanne Johansson.       Kommentar       Tutps://www.fass.se/LIF/product?userType=2&nplid=20040206000026       E givna vaccin       Vaccin     Dosering     Administration     Dos     Datum enl. plan       FSME-IMMUN vuxen     0.5 ml     intramuskulärt     1     2027-08-26       Vaccin     Dosering     Administration     Dos     Datum enl. plan       FSME-IMMUN vuxen     0.5 ml     intramuskulärt     3     2028-02-22       Vaccin     Dosering     Administration     Dos     Datum enl. plan       FSME-IMMUN vuxen     0.5 ml     intramuskulärt     3     2028-02-22 | URL:er som fylls i kommentarer<br>i vaccinationsplaner blir nu<br>klickbara länkar. Det kan till<br>exempel vara länkar till<br>Styrande dokument och andra<br>rutiner som finns publicerade.                                              |

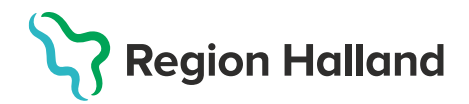

| Sommentar i vaccinationsplan visas under<br>journalanteckningar           Anteckningar           2025-02-20 13-39 i Sasse         Pandeminottagningen<br>Halmstad GA         Region Halland<br>Andrat vaccinptan FSME 16-49 år Gundvaccination :<br>Kommentar andrad från www.fass.se III www.fass.se/FSME<br>2025-02-20 13-39 i Sasse           2025-02-20 13-39 i Sasse         Pandeminottagningen<br>Halmstad GA         Region Halland<br>Region Halland<br>Andrat vaccinptan FSME 16-49 år Gundvaccination :<br>Kommentar andrad trån till www.fass.se | <ul> <li>Kommentarer från<br/>vaccinationsplaner visas nu<br/>under journalanteckningar. Vid<br/>ändring av kommentarer i<br/>vaccinationsplaner skapas en<br/>journalanteckning med<br/>kommentarens<br/>ursprungsinnehåll.</li> </ul>                                                                                                    |
|----------------------------------------------------------------------------------------------------|----------------------------------------------------------------------------------------------------|
| Varning vid ordination vid redan given dos         Vaccin         Vaccin       Zostavax         Intervall       Dos       Extrados       Dosering       Administration         Ozostavax       O.65 ml •       Intramuskulärt         Mormal       Första       0.65 ml •       Intramuskulärt         Observera att Zostavax Dos 1 är på väg att ges igen.                                                                                                    | <ul> <li>En varning med möjlighet att gå<br/>vidare visas upp när<br/>sjuksköterskor och läkare med<br/>ordinationsrätt försöker<br/>ordinera en dos som redan är<br/>given</li> </ul>                                                                                                    |
| Personal med ordinationsrätt kan ta över en<br>ordination.                                                                                                    | <ul> <li>Personal med ordinationsrätt<br/>kan nu "ta över" en ordination<br/>genom att klicka på Ändra på<br/>aktuell ordination på<br/>kundkortet. Man kan även<br/>signera en vaccination som<br/>redan är utförd. Information om<br/>vilka användare som hanterat<br/>ordinationen sparas och går att<br/>se i åtkomstloggen.</li> </ul> |
| Länk till "Gamla vaccinationsflödet" Gamla vaccinationsflödet                                                                                                    | <ul> <li>Klickbar länk till Gamla<br/>vaccinationsflödet<br/>(Snabbvaccing och det vanliga<br/>flödet) visas på kundkortet när<br/>man klickar på Starta<br/>vaccination. Denna kommer<br/>bara finnas tillgänglig till<br/>nästkommande release i maj.</li> </ul>                                                                          |